## MANUAL DE ACESSO AOS COMPUTADORES DO IFRO

Neste manual utilizaremos imagens dos Sistemas operacionais Microsoft Windows 7 Professional e **Windows 10 Pro**.

## SOU NOVO ALUNO NO IFRO

- Se você é aluno do IFRO e acabou de ingressar em algum curso, provavelmente ainda não tem nenhum acesso às redes, nem usuário registrado para fazer *logon* nos computadores. Nesse caso aguarde orientação da CGTI e da coordenação do seu curso a respeito da liberação do seu acesso.
- O registro dos usuários dos novos alunos ocorre da seguinte forma: Em um primeiro momento, são criados os usuários de todos os alunos da 1ª chamada de todos os cursos a cada semestre. Esse procedimento demora em torno de 30 dias após a matrícula. O processo é o mesmo para os alunos das chamadas subsequentes. Caso esse prazo tenha excedido em muito, peça para o coordenador do seu curso comparecer à CGTI para avaliarmos a situação.
- Primeiro acesso com CPF: Assim que os usuários estiverem disponíveis no sistema, a CGTI provavelmente solicitará reunião ou fará comunicado formal junto aos coordenadores de curso. Então será criada uma senha genérica para todos os novos alunos. Logo, seu primeiro *logon* com CPF será feito com a senha genérica. Acompanhe o exemplo abaixo e as *imagens 1 a 3*.

**Ex**.:

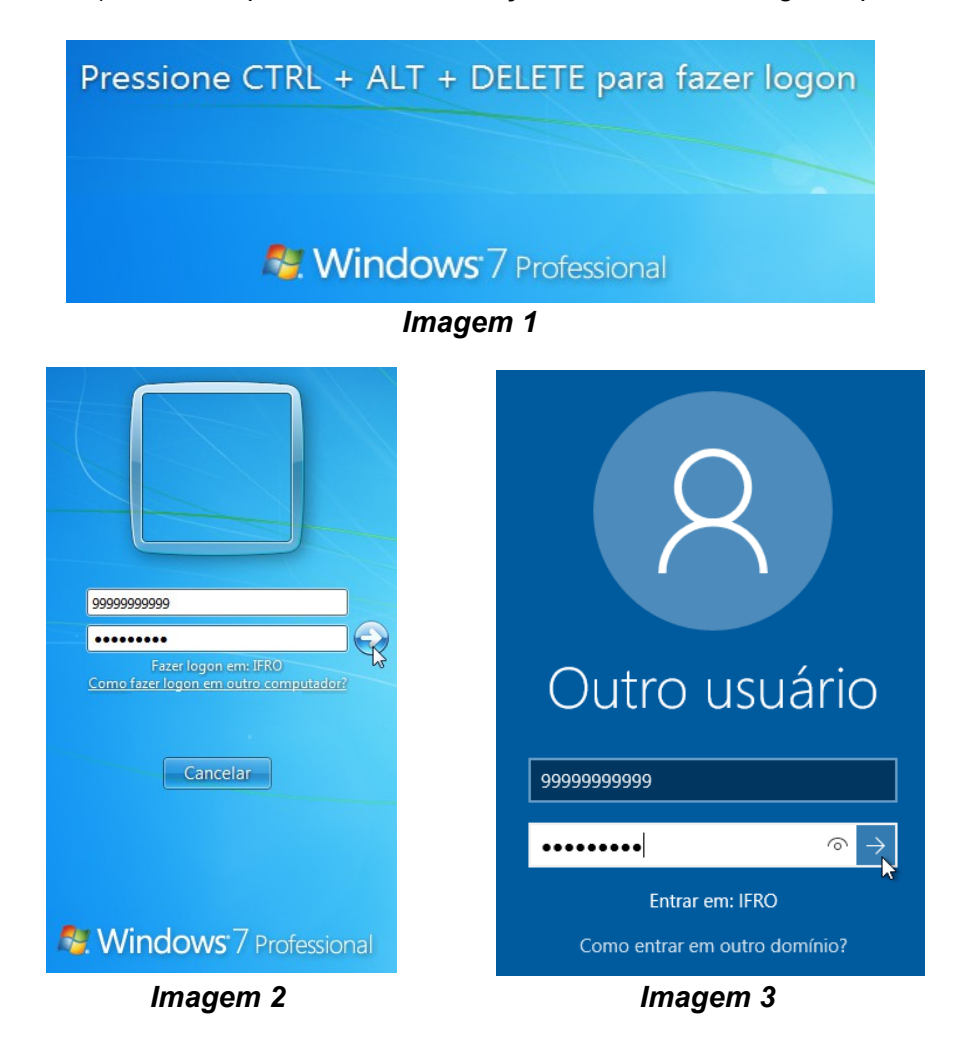

• No momento em que realizar o primeiro acesso com seu CPF, você utilizará a senha genérica e o sistema requisitará que você troque sua senha para uma de sua preferência, conforme as imagens 4 a 15. Para segurança dos seus dados e acessos, recomendamos que realize este procedimento assim que for comunicado da criação do seu usuário definitivo.

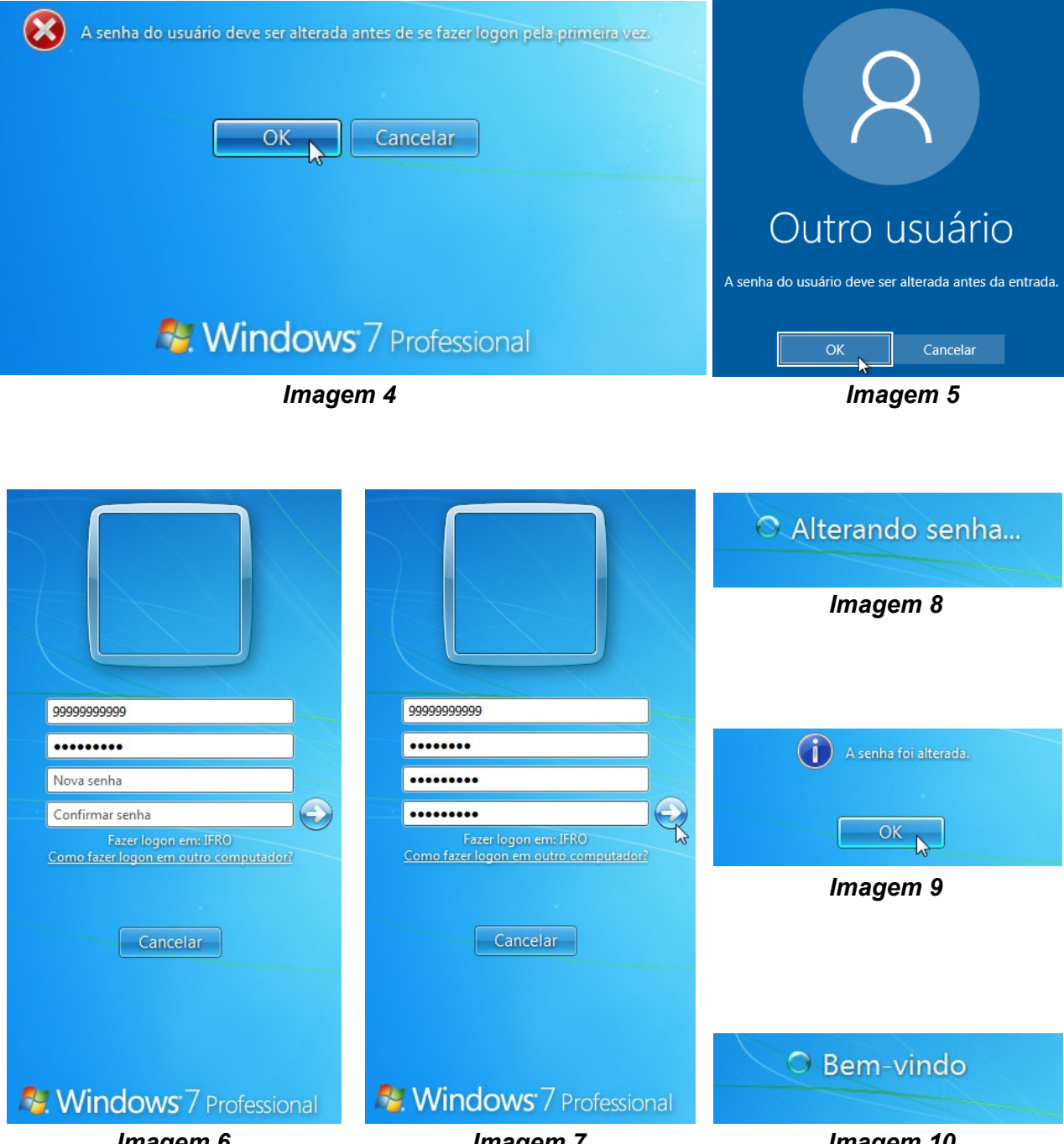

Imagem 6

Imagem 7

Imagem 10

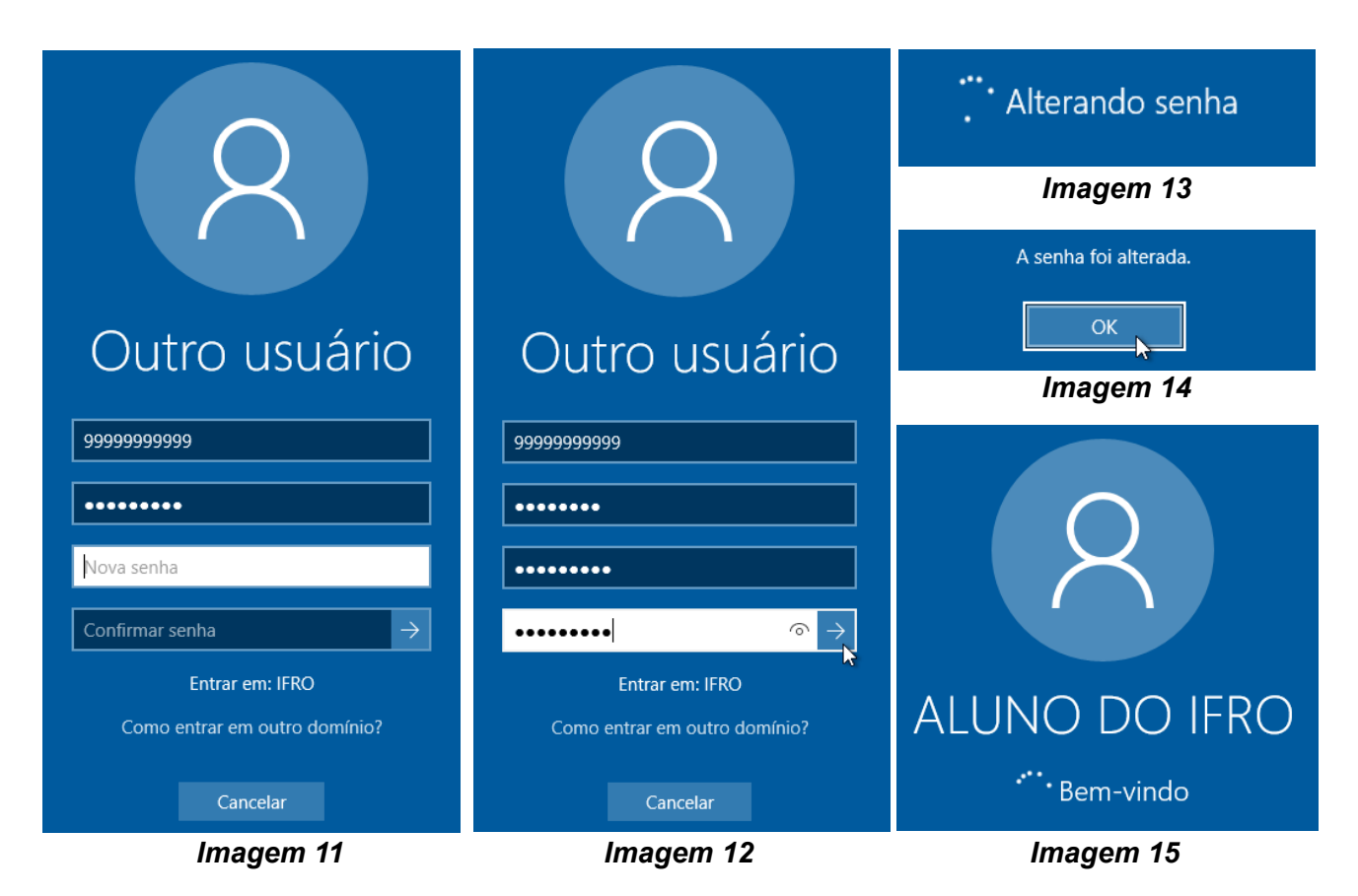

Agora sim, você pode utilizar seu CPF e senha para acessar, tanto os computadores do campus quanto o AVA, Portal do Aluno, GNUTECA e a rede eduroam. Entretanto, o tempo de sincronismo é diferente para cada sistema, podendo, após a alteração de senha, não ser possível acessar a rede eduroam e os demais sistemas. Então você deve aguardar até 1 (uma) hora para que consiga realizar o acesso nos demais sistemas com a nova senha.

## • Proteja seus dados:

- ✓ Não forneça seus dados para outras pessoas, pois você é responsável pelos seus dados e pelos conteúdos acessados tanto nos computadores do IFRO quanto na rede eduroam;
- ✓ Utilize senhas de combinações razoáveis. Evite o uso de senhas sequenciais como 123456, abcdef, pois quanto mais disponíveis estiverem seus dados, maior o risco de serem violados;
- ✓ Por medida de segurança, quando terminar suas atividades, não deixe sua conta de usuário aberta, evitando assim, que outra pessoa a utilize e, consequentemente possa te causar qualquer prejuízo. Para isso, pressione CTRL + ALT + DEL e, em Windows 7 clique em fazer logoff, conforme imagem 16. Já em Windows 10 clique em Sair, conforme imagem 17. Se você quer apenas bloquear temporariamente sua conta, pressione CTRL + ALT + DEL, em Windows 7, clique em Bloquear este computador, conforme imagem 18. Em Windows 10 clique em Bloquear, conforme imagem 19. Ou ainda pressione as teclas Windows + L no teclado, tanto em Windows 7 quanto no Windows 10.

|                                                                                                    | Bioquear                                                                                      |
|----------------------------------------------------------------------------------------------------|-----------------------------------------------------------------------------------------------|
| Bloquear este computador                                                                                                    |                                                                                               |
| Trocar Usuário                                                                                                    | Trocar usuário                                                                                |
| → Fazer logoff                                                                                                    |                                                                                               |
| Alterar uma senha                                                                                                    | Sair                                                                                          |
| Iniciar Gerenciador de Tarefas                                                                                                    | Alterar uma senha                                                                             |
|                                                                                                    | Alterar unia senna                                                                            |
| Cancelar                                                                                                    | Gerenciador de Tarefas                                                                        |
|                                                                                                    |                                                                                               |
|                                                                                                    |                                                                                               |
|                                                                                                    | Cancelar                                                                                      |
| Strate Strate St |                                                                                               |
| Imagem 16                                                                                                    | Imagem 17                                                                                     |
| •                                                                                                    | 0                                                                                             |
|                                                                                                    |                                                                                               |
|                                                                                                    |                                                                                               |
|                                                                                                    | Bloquear                                                                                      |
| <ul> <li>Bloquear este computador</li> <li>Trocar Usuário</li> </ul>                                                                                                    | Bloquear                                                                                      |
| <ul> <li>Bloquear este computador</li> <li>Trocar Usuário</li> <li>Fazer logoff</li> </ul>                                                                                                    | Bloquear 🕒<br>Trocar usuário                                                                  |
| <ul> <li>Bloquear este computador</li> <li>Trocar Usuário</li> <li>Fazer logoff</li> <li>Alterar uma senha</li> </ul>                                                                                                    | Bloquear<br>Trocar usuário<br>Sair                                                            |
| <ul> <li>Bloquear este computador</li> <li>Trocar Usuário</li> <li>Fazer logoff</li> <li>Alterar uma senha</li> <li>Iniciar Gerenciador de Tarefas</li> </ul>                                                                                                    | Bloquear ᠾ<br>Trocar usuário<br>Sair                                                          |
| <ul> <li>Bloquear este computador</li> <li>Trocar Usuário</li> <li>Fazer logoff</li> <li>Alterar uma senha</li> <li>Iniciar Gerenciador de Tarefas</li> </ul>                                                                                                    | Bloquear ᠾ<br>Trocar usuário<br>Sair<br>Alterar uma senha                                     |
| <ul> <li>Bloquear este computador</li> <li>Trocar Usuário</li> <li>Fazer logoff</li> <li>Alterar uma senha</li> <li>Iniciar Gerenciador de Tarefas</li> </ul>                                                                                                    | Bloquear José Sair<br>Alterar uma senha                                                       |
| <ul> <li>Bloquear este computador</li> <li>Trocar Usuário</li> <li>Fazer logoff</li> <li>Alterar uma senha</li> <li>Iniciar Gerenciador de Tarefas</li> </ul>                                                                                                    | Bloquear<br>Trocar usuário<br>Sair<br>Alterar uma senha<br>Gerenciador de Tarefas             |
| <ul> <li>Bloquear este computador</li> <li>Trocar Usuário</li> <li>Fazer logoff</li> <li>Alterar uma senha</li> <li>Iniciar Gerenciador de Tarefas</li> </ul>                                                                                                    | Bloquear 🕞<br>Trocar usuário<br>Sair<br>Alterar uma senha<br>Gerenciador de Tarefas           |
| <ul> <li>Bloquear este computador</li> <li>Trocar Usuário</li> <li>Fazer logoff</li> <li>Alterar uma senha</li> <li>Iniciar Gerenciador de Tarefas</li> </ul>                                                                                                    | Bloquear 🕞<br>Trocar usuário<br>Sair<br>Alterar uma senha<br>Gerenciador de Tarefas           |
| <ul> <li>Bloquear este computador</li> <li>Trocar Usuário</li> <li>Fazer logoff</li> <li>Alterar uma senha</li> <li>Iniciar Gerenciador de Tarefas</li> <li>Cancelar</li> <li>Windows 7 Professional</li> </ul>                                                                                                    | Bloquear<br>Trocar usuário<br>Sair<br>Alterar uma senha<br>Gerenciador de Tarefas<br>Cancelar |

 Não consegui realizar o primeiro acesso utilizando meu CPF e minha senha: Caso tenha ocorrido algum erro no seu primeiro acesso com seu usuário definitivo, ou seja, CPF e senha, anote com atenção a mensagem exibida pelo sistema e procure a CGTI para que possamos avaliar o caso.